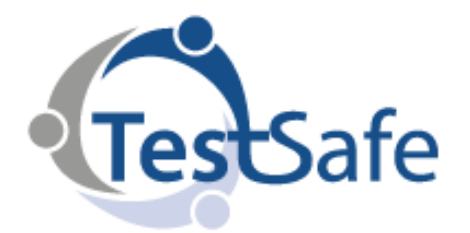

User Review: Medtech-32

## Instructions For Printing A Patient Transaction Statement

1. Select patient

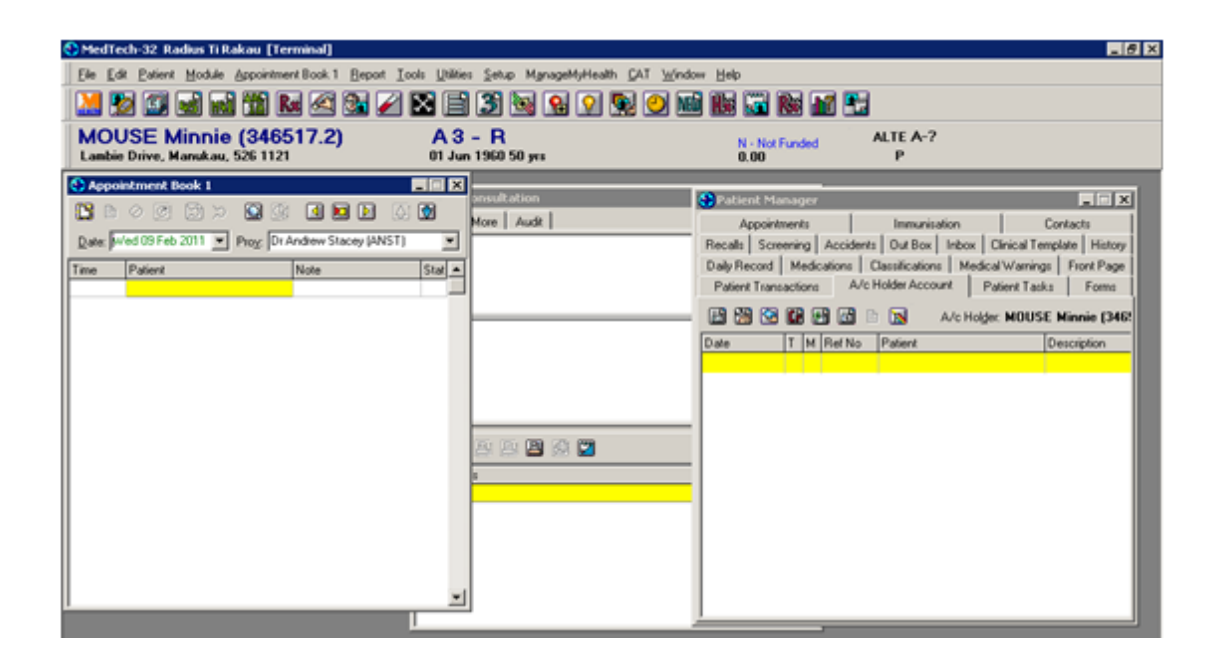

- 2. If the "Account" menu is not showing on the toolbar then push Shift + F9 together to bring this up.
- 3. Select "Statement/Historic Inv-Rcpt" (shortcut is Ctrl + S)

| 📙 🔛 🔛 🔜                                | New Invoice                                                                               | Osten 🛐 💽 💁 🔽    | 3 19 9 9 9 19 0 m in si in si |               |  |
|----------------------------------------|-------------------------------------------------------------------------------------------|------------------|-------------------------------|---------------|--|
| MOUSE Minnie<br>Lambie Drive, Manukau, | Mew Work Place Accident Invoice.<br>New Payment<br>New Credit Note<br>New Refund          |                  | N - Not Funded<br>0.00        | ALTE A-7<br>P |  |
|                                        | Change A/c Holder                                                                         | Ovi+H            |                               |               |  |
|                                        | Orange to Care Alt Holde                                                                  | Dm+D             |                               |               |  |
|                                        | Default Filter<br>Invoices/Credit Notes Only<br>Payments Only<br>Unpaid Transactions Only |                  |                               |               |  |
|                                        | Pitter<br>Print Todays Inv-Ropt<br>Print Single Inv-Ropt                                  | Corl+P<br>Corl+P |                               |               |  |
|                                        | Ratement/Historic Inv-Ropt                                                                | Cb/I+S           |                               |               |  |
|                                        | Refresh                                                                                   |                  |                               |               |  |

- 4. Enter start and finish dates in the "Starting" and "Ending" boxes
- 5. Press "OK" and print.

| S Print Statement                                  | ×    |
|----------------------------------------------------|------|
| For The Period -                                   |      |
| Starting 01 Dec 2010 💌                             |      |
| Ending 01 Feb 2011                                 |      |
| Format Invoice/Receipt                             | •    |
| Active Patient Only Separate Inv/Stat. per Patient |      |
| Print To: Wrad/RadTR_Consult1_A5                   | •    |
| Ancel Cancel                                       | Help |